Learning Renewal Interim Assessment

Student Registration and Class Setup using the Import/Export Functionality

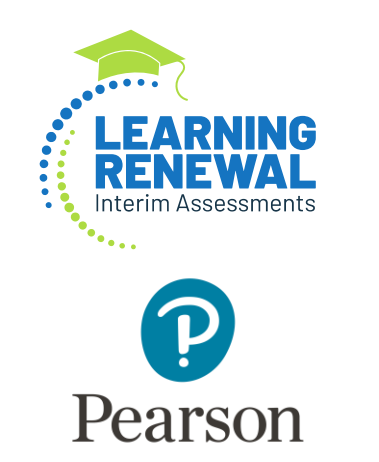

#### PearsonAccess<sup>next</sup> (PAN) – SIS to PAN Student Import

Beginning 2022-2023 Student Registration is conducted using an automation from the Student Information System (SIS) to PAN.

- Log into SIS and navigate to Assessment >Pre-ID >IAR
- Select the *Transmit Pre-ID data to vendor* link.
- Select one of the four buttons to transmit roster for the specific Interim Assessment to administer.
  - Interim Fall
  - Interim Winter
  - Interim Spring
  - Interim Writing

| E State Board of Educati   | on. Helpful                                                               | Resources 💌 Contact Technical Support 🤫 |
|----------------------------|---------------------------------------------------------------------------|-----------------------------------------|
| SIS<br>BIM SIS Test User 4 | IAR Search Criteria                                                       | Assessment Year: 2023                   |
| # Home                     | 1. Select Testing Window by Select Testing Window<br>district or school : |                                         |
| 🕇 Student 👻                | 2. SID                                                                    |                                         |
| Assessment -               | AND AT LEAST ONE BELOW                                                    |                                         |
| Pre-ID +                   | Legal Last Name                                                           |                                         |
| DLM-AA                     | Date of Birth (mm/dd/)9990                                                |                                         |
| LAR                        | 3 To send IAR Pre-ID updates Transmit Pre-ID data to                      |                                         |
| KIDS                       | by district or school: Vendor                                             |                                         |
| SAT/PSAT                   |                                                                           | Search                                  |
| Correction -               |                                                                           |                                         |

| is                |                              |     | K Back To IAR Search Criteria                  |                                                                                                    |  |  |  |  |
|-------------------|------------------------------|-----|------------------------------------------------|----------------------------------------------------------------------------------------------------|--|--|--|--|
| IBMS              | IS Test User 4               | -   | Population to: PearsonAccess Mar               |                                                                                                    |  |  |  |  |
| Home<br>Student + |                              |     | The three public sch<br>(AR assess<br>mathemat | -Assessment of Readiness (AR) is the <b>manufatory</b> close assessment and accountability measure for all Risces students enrolled in a<br>ori also inter<br>and the New Rinus Learning Standards incorporating the Common Core and will be administered in triglinh language arts and<br>to bit all students in grades 2-0. |  |  |  |  |
| Asses             | sment.                       | · • | Step 1                                         | Enroll students in grades 3.8, and verify Alternate Assessment. DI, MAA is set to Yer on Program Indicators.                                                                                                    |  |  |  |  |
| P                 | •0                           | •   | Step 2                                         | Update Testing RCDTS if it differs from Serving RCDTS either through Step 2 of IAR Pre-ID (previous page), or through<br>the IAR Pre-ID Batch File                                                                                                    |  |  |  |  |
|                   | ACCESS<br>DLM:AA             |     | Step 3                                         | Verify Pre-Id Roster data. If data is incorrect, please adjust empliments. The same roster of students will be sent for each of the assessments below.<br>Roview Roster                                                                                                    |  |  |  |  |
|                   | <b>HAR</b>                   |     | Step 4                                         | Once the Poe-id roster data has been reviewed, select the appropriate button to transmit data to PearsonAccessNext.  IAR Summative 0                                                                                                    |  |  |  |  |
| C                 | KEG<br>SAT/PSAT<br>Intection |     |                                                | The interim buttons below are intended only for the use of those districts participating in the OPTIONAL Learning<br>Reviewal Interim Assessments (LRA) O<br>Interim - Fall O Interim - Winter O Interim - Spring O Interim - Writing O                                                                                       |  |  |  |  |
| U                 | assigned                     |     | History                                        | of Data Transmission                                                                                                    |  |  |  |  |

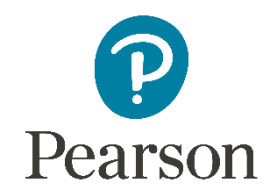

Use the Student Registration Export to add or update Accommodations, sessions, and classes.

- 1. Export the Student Registration file from PearsonAccess<sup>next</sup>.
- 2. Add or update Student Accommodations, Class Name, and Session Name on the Student Registration Export file.

NOTE: Class Name is necessary for teachers to view their classes in reporting.

3. Import to PearsonAccess<sup>next</sup>.

### PearsonAccessnext **Student Registration Export**

Setup

Students

Classes

Users

Organizations

An initial Student Registration is pulled from the Student Information System (SIS) and loaded into PearsonAccess<sup>next</sup>. Districts will need to assign accommodations by following the Export/Import directions or manually updating in PAN.

Export the Student Registration/Personal Needs Profile (SR/PNP) file:

2. Select Student Registration 1. Select **Setup** to expand the dropdown options and choose Export from the Type Import/Export Data from the dropdown. From the Select Tasks dropdown. bar, select Import/Export Data, and select the Start button.

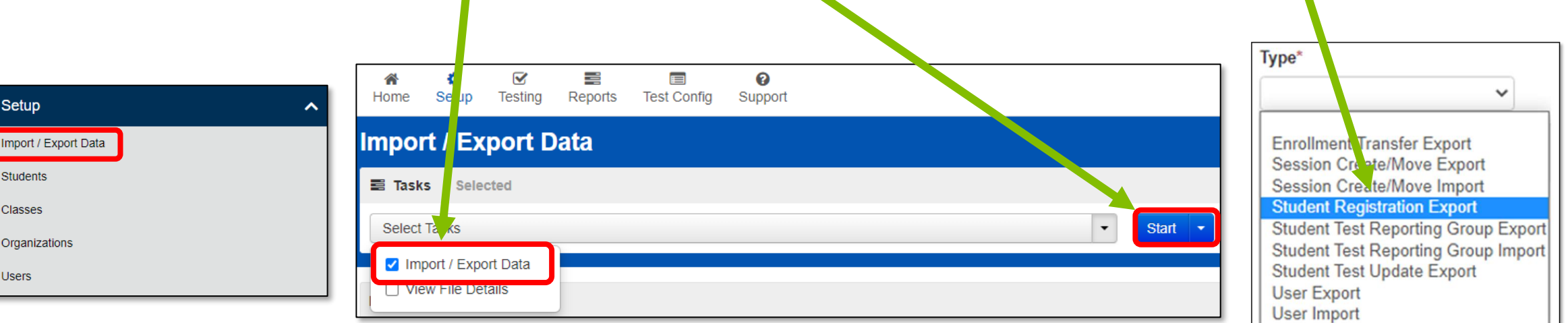

#### **Student Registration/Accommodations – Export/Import**

Student records can be updated using the Student Registration/Personal Needs Profile (SR/PNP) layout and templates found on the <u>il.mypearsonsupport.com</u> Customer Support Site on the Learning Renewal Interim Resources tab.

| Accommodation Resources                                                                                                    |                                                                             |
|----------------------------------------------------------------------------------------------------|-----------------------------------------------------------------------------|
| Information to assist in populating accommodation and accessibility information for students in PearsonAccess <sup>next</sup> . Resourc<br>Profile Layouts, Field Definition Document, an Accommodation Template and Guide for Adding Accommodations Manually v | es include Student Registration/Personal Needs<br>vithin PearsonAccessNext. |
| Accommodation Resources -                                                                                                    |                                                                             |
| Guide for Adding Accommodations Manually within PearsonAccessNext                                                                                                    |                                                                             |
| Interim Accessibility Features & Accommodations                                                                                                    |                                                                             |
| Learning Renewal Interim Assessment Layouts -                                                                                                    |                                                                             |
| Interim Student Registration_Personal Needs Profile csv file headings                                                                                                    |                                                                             |
| Interim SR_PNP Detailed Layout                                                                                                    |                                                                             |
| SR/PNP File Field Definitions                                                                                                    |                                                                             |
| Learning Renewal Interim Assessment Writing Layouts -                                                                                                    | Learning Renewal Interim Reso                                               |
| Interim Writing Student Registration_Personal Needs Profile csv file headings                                                                                                    |                                                                             |
| Interim Writing SR_PNP Detailed Layout                                                                                                    |                                                                             |
| SR/PNP File Field Definitions_Writing                                                                                                    |                                                                             |

## PearsonAccess<sup>next</sup> Student Registration Export

3. Select CSV from the File Layout Type dropdown.

The **Test Status Filter** field will auto-populate the assign and testing filters.

- 4. Select the Grade Level When Assessed.
- 5. Select the Subject.
- 6. Select the **Process** button to export the file.

A "Pending" status message will display.

Select the refresh icon ( 😄 ) next to **Details** to complete the download.

7. Select the **Download File** link.

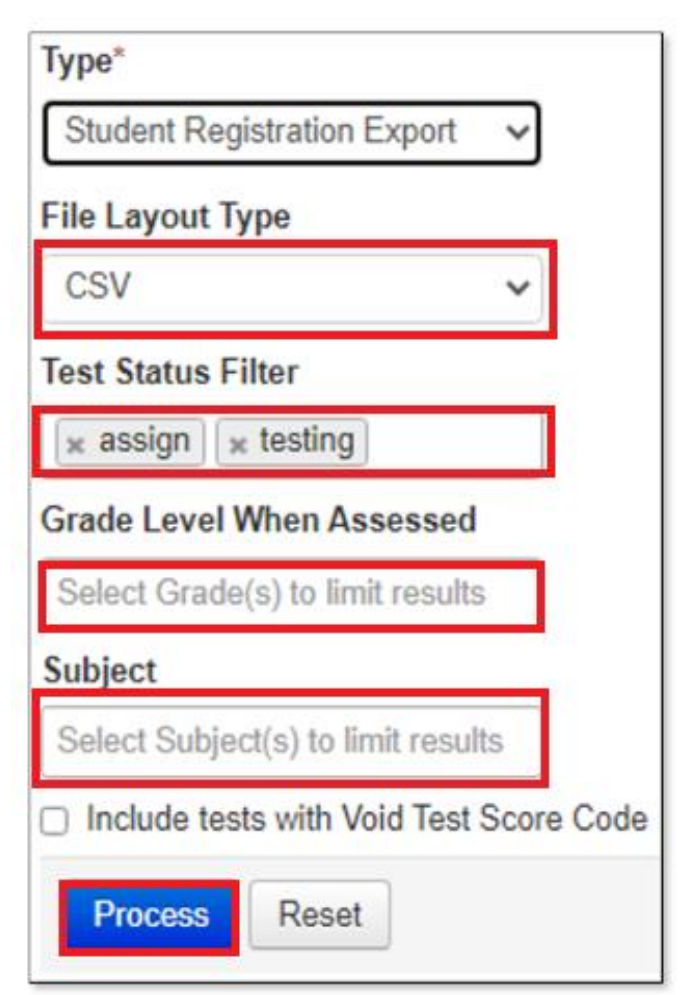

| C | ETAILS 2                            |
|---|-------------------------------------|
| I | Pending                             |
|   | File has been queued for processing |

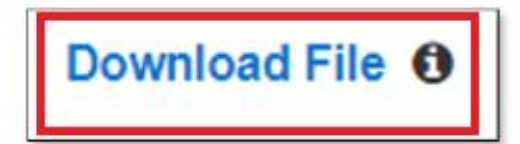

#### PearsonAccess<sup>next</sup> Interim SR\_PNP Detailed Layout - (Student and Session Information)

The detailed layout can be found in the Accommodation Resources section of the Learning Renewal Interim Resources Support Page.

| 1 | A                  | В                      | С                    | D                    | E                    | F                         | G                         | н                         | 1               | J          | К           | L           | М          | N                | 0                              |
|---|--------------------|------------------------|----------------------|----------------------|----------------------|---------------------------|---------------------------|---------------------------|-----------------|------------|-------------|-------------|------------|------------------|--------------------------------|
|   |                    |                        |                      |                      |                      |                           |                           |                           |                 |            |             |             |            |                  | 03 = Third grade               |
|   |                    |                        |                      |                      |                      |                           |                           |                           |                 |            |             |             |            |                  | 04 = Fourth grade              |
|   |                    |                        |                      |                      |                      |                           |                           |                           |                 |            |             |             |            | Display the      | 05 = Fifth grade               |
|   |                    |                        |                      | Home District RCDTS  | Home School RCTDS    |                           |                           |                           |                 |            |             | YYYY-MM-DD  |            | English name of  | 06 = Sixth grade               |
|   |                    |                        |                      | Code from SIS        | Code from SIS        |                           |                           |                           |                 |            |             | will accept |            | language in the  | 07 = Seventh grade             |
|   |                    | Testing District RCDTS | Testing School RCDTS | not required if same | not required if same |                           |                           |                           |                 |            |             | MM/DD/YYY   | F = Female | dropdown, not    | 08 = Eighth grade              |
| 1 | Valid Value = IL   | Code from SIS          | Code from SIS        | as testing           | as testing           | State Student ID from SIS | Local Student ID from SIS | Assigned within PAN       |                 |            |             | Y           | M = Male   | the 3 char code. | system will add leading zero 3 |
| 2 | State Abbreviation | Testing District Code  | Testing School Code  | Home District Code   | Home School Code     | State Student Identifier  | Local Student Identifier  | Unique Pearson Student ID | Last or Surname | First Name | Middle Name | Birthdate   | Sex        | Home Language    | Grade Level When Assessed      |
| 3 | IL                 | 111111111110000        | 11111111111111111    | 111111111110000      | 11111111111111111    | 999999999                 |                           |                           | Example         | StudentA   | М           | 2003-05-30  | F          |                  | 03                             |

|   | AS                                                                                   | AT                                                                   | AU                 | AV                      | AW                                                                                                    | AX          |
|---|--------------------------------------------------------------------------------------|----------------------------------------------------------------------|--------------------|-------------------------|----------------------------------------------------------------------------------------------------|-------------|
| 1 | Populate for<br>computer-based<br>testing if creating<br>sessions via this<br>import | class name can be used<br>to manually add<br>students to sessions by |                    |                         | Skeading1, Skeading2,<br>Skeading3, SMath1, SMath2,<br>SMath3, 4Reading1, 4Reading2,<br>4Reading3, 4Math1, 4Math2,<br>4Math3, 5Reading1, 5Reading2,<br>5Reading3, 5Math1, 5Math2,<br>5Math3, 6Reading1, 6Reading2,<br>6Reading3, 6Math1, 6Math2,<br>6Math3, 7Reading1, 7Reading2,<br>7Baching2, 7Math2, 7Math2,<br>5Math3, 7Reading1, 7Math2,<br>5Math3, 7Reading2, 7Math2,<br>5Math3, 7Math2, 7Math2,<br>5Math3, 7Math2, 7Math2,<br>5Math3, 7Math2, 7Math2,<br>5Math3, 7Math2, 7Math2,<br>5Math3, 7Math2,<br>5Math3, 7Math2,<br>5Math3, 7Math3, 7Math2,<br>5Math3, 7Math3, 7Math2,<br>5Math3, 7Math3, 7Math2,<br>5Math3, 7Math3, 7Math3, 7Math3,<br>5Math3, 7Math3, 7Math3, 7Math3,<br>5Math3, 7Math3, 7Math3,<br>5Math3, 7Math3, 7Math3,<br>5Math3, 7Math3, 7Math3,<br>5Math3, 7Math3, 7Math3,<br>5Math3, 7Math3, 7Math3,<br>5Math3, 7Math3, 7Math3,<br>5Math3, 7Math3,<br>5Math3, 7Math3,<br>5Math3, 7Math3,<br>5Math3, 7Math3,<br>5Math3, 7Math3,<br>5Math3, 7Math3,<br>5Math3, 7Math3,<br>5Math3, 7Math3,<br>5Math3, 7Math3,<br>5Math3, 7Math3,<br>5Math3, 7Math3,<br>5Math3, 7Math3,<br>5Math3,<br>5Math3, 7Math3,<br>5Math3,<br>5Mat | O = Online  |
|   | import                                                                               | groups                                                               |                    |                         | ricedanigo, riedani, riedaniz,                                                                                                    | Only Online |
| 2 | Session Name                                                                         | Class Name                                                           | Test Administrator | Staff Member Identifier | Test Code                                                                                                    | Test Format |
| 3 | Math 4 Session2                                                                      | Gr4Math-Allen                                                        |                    |                         | 3Reading1                                                                                                    | 0           |

Columns (AS-AX) can be populated to create sessions by using the import. (the Class name in column AT can be used to manually add students to sessions by groups.)

Learning Renewal Interim Resources

#### Interim SR\_PNP Detailed Layout - (Accommodation Information)

Row 3 provides an example of populating student specific accommodations on the SR/PNP file.

| BA              | BB                          | BC                  | BD                                 | BE                        | BF          | BG               | BH                                     | BI             | BO                                     | BR                   | BS                                | BU                 |
|-----------------|-----------------------------|---------------------|------------------------------------|---------------------------|-------------|------------------|----------------------------------------|----------------|----------------------------------------|----------------------|-----------------------------------|--------------------|
|                 |                             |                     |                                    |                           |             | Y = Yes          |                                        | Options 01-06  |                                        |                      |                                   | 01 = Braille       |
|                 |                             |                     |                                    |                           |             | Blank            |                                        | Blank          |                                        |                      |                                   | Writer             |
|                 |                             |                     |                                    |                           |             | if Y, Multiple   |                                        | (see field     | Y=Yes                                  |                      |                                   | 02 = Braille       |
|                 |                             |                     |                                    |                           |             | choice answer    |                                        | definitions    | Blank                                  |                      |                                   | Notetaker          |
|                 |                             |                     |                                    |                           |             | options in       |                                        | document)      | If Y, a paper form of the test is      |                      | Y=Yes                             | Blank              |
|                 |                             |                     |                                    |                           |             | TestNav will     |                                        | will launch    | supplied.                              |                      | Blank                             | Response is        |
| Y = Yes         | Y = Yes                     | Y = Yes             | Y = Yes                            | Y = Yes                   | Y = Yes     | default to being | Y = Yes                                | text and       | Test format field must remain          | Y=Yes                | A human signer will sign the test | captured by        |
| Blank           | Blank                       | Blank               | Blank                              | Blank                     | Blank       | covered when     | Blank                                  | background     | O=Online                               | Blank                | directions                        | Braille Writer or  |
| Frequent Breaks | Separate/Alternate Location | Small Group Testing | Specialized Equipment or Euroiture | Specified Area or Setting | Time of Day | Answer Masking   | Student Reads Assessment Aloud to Self | Color Contrast | Alternate Representation - Paper Test  | Braille Transcriptio | Human Signer for Test Directions  | Braille Besponse ( |
|                 |                             | Y                   | operanzea equipment or rarmare     | opectified and of octains |             | Anower mosking   | statent nears resessment hour to sen   | 01             | riterinate hepresentation in aper rese | brane nanseriper     |                                   | branne nesponse    |

|   | BV                                         | СВ                                                               | CC                                                                | CE                                                       | CF                                                | CG                     |
|---|--------------------------------------------|------------------------------------------------------------------|-------------------------------------------------------------------|----------------------------------------------------------|---------------------------------------------------|------------------------|
|   | C = uses calculator on non-calculator      |                                                                  | The test administrator reads aloud, and repeats as needed, test   |                                                          |                                                   |                        |
|   | seciont                                    |                                                                  | directions in students' native language.                          |                                                          |                                                   |                        |
|   | T - uses mathematics tolls on non-         |                                                                  | Arabic = ARA                                                      |                                                          |                                                   |                        |
|   | calculator section                         | Y=Yes                                                            | Chinese Mandarin = CHI                                            | SPA= Spanish                                             | Y=Yes                                             |                        |
|   | B = Uses both calculator and tools on non- | Blank                                                            | French = FRE                                                      | Blank                                                    | Blank                                             |                        |
|   | calc section                               | Test administrator clarifies general administration instructions | Gujarati = GUJ                                                    | Spanish Trasnadaptation                                  | Students use a published word-toword hand-held    |                        |
|   | blank                                      | in Student's native language                                     | Polish = POL                                                      | Student must have either an EL or be enrolled in a dual- | dictionary.                                       | Y=Yes                  |
| 1 | Student is allowed to use a hand held      | EL field must = Y                                                | Spanish = SPA                                                     | language program for Spanish.                            | EL field must=Y                                   | Blank                  |
| 2 | Calculation Device and Mathematics Tools   | Administration Directions Clarified in Student's Native Language | Administration Directions Read Aloud in Student's Native Language | Spanish Transadaptation                                  | Word to Word Dictionary (English/Native Language) | Dynamic Text to Speech |
| 3 |                                            |                                                                  |                                                                   |                                                          |                                                   | Y                      |

|   | CJ                          | СК               | CL                   | СМ            |
|---|-----------------------------|------------------|----------------------|---------------|
|   | 01=Human Scribe             |                  |                      |               |
|   | 99=Other                    |                  |                      |               |
|   | Blank                       | EL               |                      |               |
|   | An accommodation for a      | IEP504           |                      |               |
|   | student who incurs a        | Both             |                      |               |
|   | temporary disabling         | Blank            |                      |               |
|   | condition shortly before or | Student receives | Pearson field        |               |
| 1 | during the assessment       | extended time    | export only          | Y             |
| 2 | Emergency Accommodation     | Extended Time    | PreID Barcode Number | End of Record |
| 3 |                             | IEP              |                      | Y             |

- 1. Download the Export file.
- 2. Open the file on your computer.
- 3. Add or update the Student Accommodations and class session details.
- 4. Save as a CSV file.

#### **Student Registration / Accommodations - Import**

Verify these steps have been completed:

- 1. Use the Student Registration/Personal Needs Profile (SR/PNP) export.
- 2. All records from the export do not need to be reimported. You can import only students with accommodations or classes to add or update.
- 3. All core student demographic information, including the State Student ID as listed in PearsonAccess<sup>next</sup>, MUST be included on the SR/PNP import file.
- To maintain leading zeros, either convert columns to text format or format the cells for 15 bytes.
- 5. The file must be in CSV format prior to upload.
- 6. Use the operational report to confirm SR/PNP information.
- 7. Only upload session information once.

# PearsonAccess<sup>next</sup> Student Registration

To register students:

- Complete the information in the layout or add accommodations to an SR/PNP export.
- 2. Save file as a CSV file.
- Under the Setup dropdown, select Import/Export Data. Then, from the Select Tasks bar, select Import/Export Data from the dropdown. Select the Start button.
- 4. In the **Type** dropdown, select **Student Registration Import**.

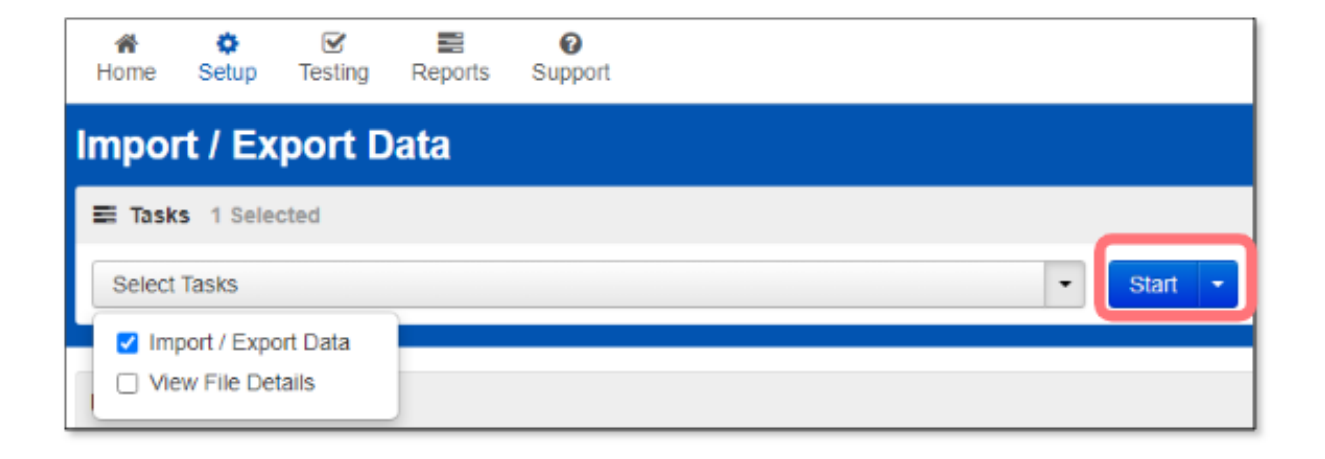

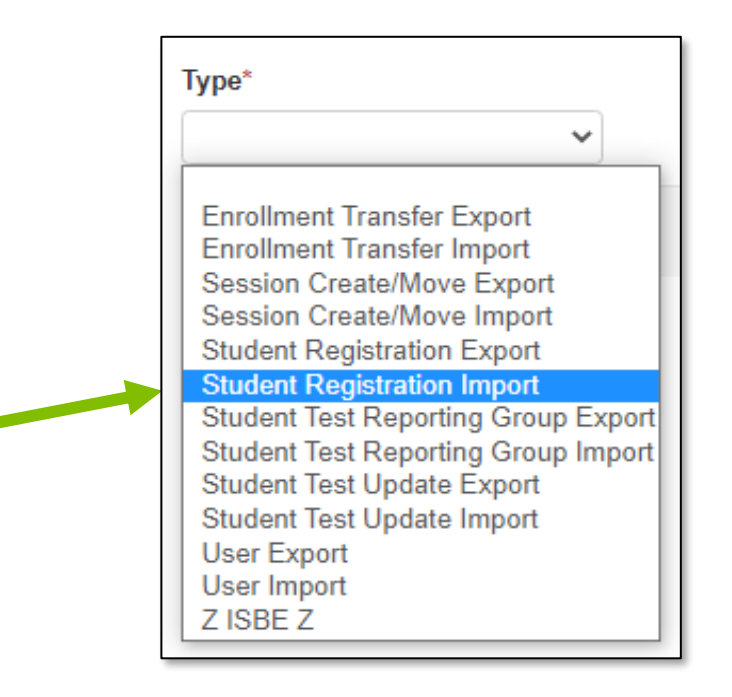

#### **Student Registration/Accommodations – Import**

To import a file:

1. The File Layout Type can be fixed or CSV.

Sessions will be auto created, if the CSV file Session field is completed.

 If you do not want sessions to be created, select the "Don't auto-create Test Sessions for online testing" box.

Importing will modify student registrations and tests.

- Select the "Don't modify student tests" box if you don't want to modify student tests.
- 4. Select the Choose File button.
- 5. Select the **Process** button.

| Tasks for Importing and Exporting           |                                                                                                    |
|---------------------------------------------|----------------------------------------------------------------------------------------------------|
| Import / Export Data                        |                                                                                                    |
| Type*                                       |                                                                                                    |
| Student Registration Import                 |                                                                                                    |
| File Layout Type                            |                                                                                                    |
| CSV                                         |                                                                                                    |
| Don't auto-create Test Sessions for online  | testing                                                                                                    |
| Note: If this test administration is set to | auto-create test sessions but you do not want test sessions created from this import, check the box above. |
| Don't modify student tests                  |                                                                                                    |
| Note: This import modifies students, st     | udent registrations and student tests. If you don't want student tests modified, check the box above.      |
| Source File                                 | Additional e-mails                                                                                         |
| Choose File lo file chosen                  | Enter a valid e-mail address                                                                               |
| Process                                     |                                                                                                    |

#### **Student Registration / Accommodations – Import**

- Check the Import View File Details page to confirm there were no records in error.
- The Import View Details page will indicate the number of records that imported successfully as well as any records in error.

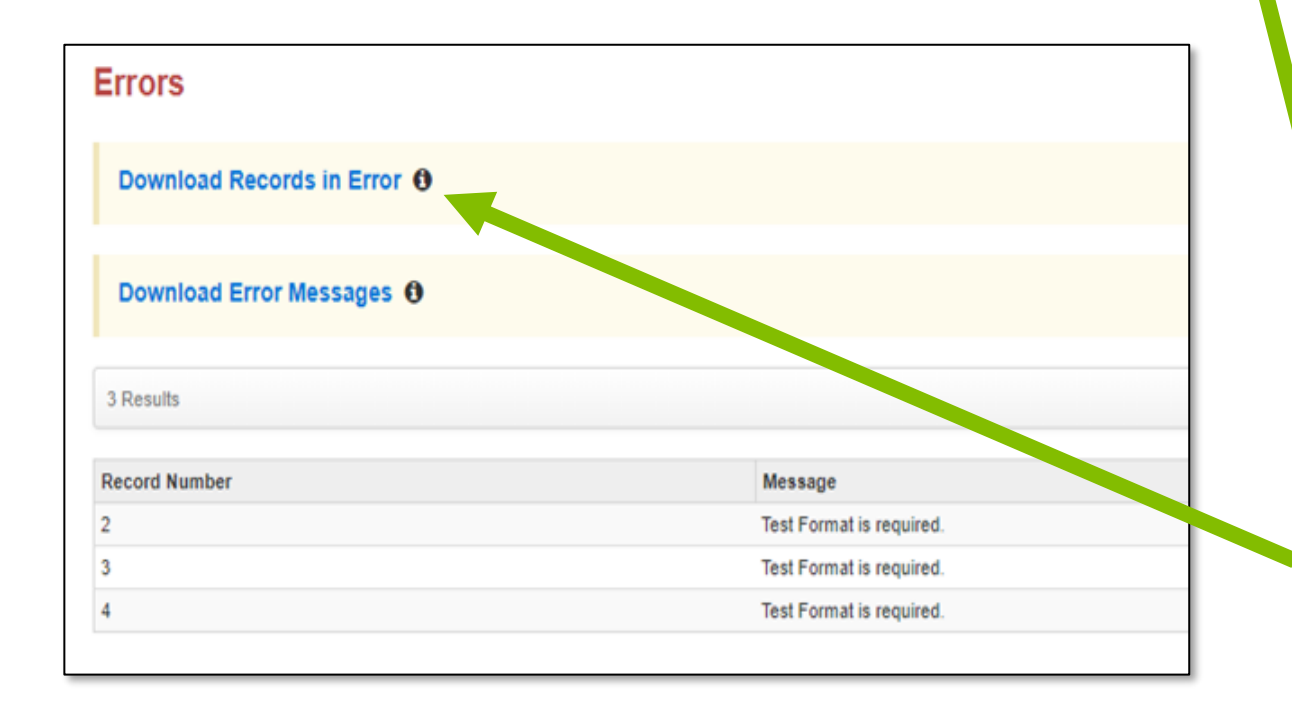

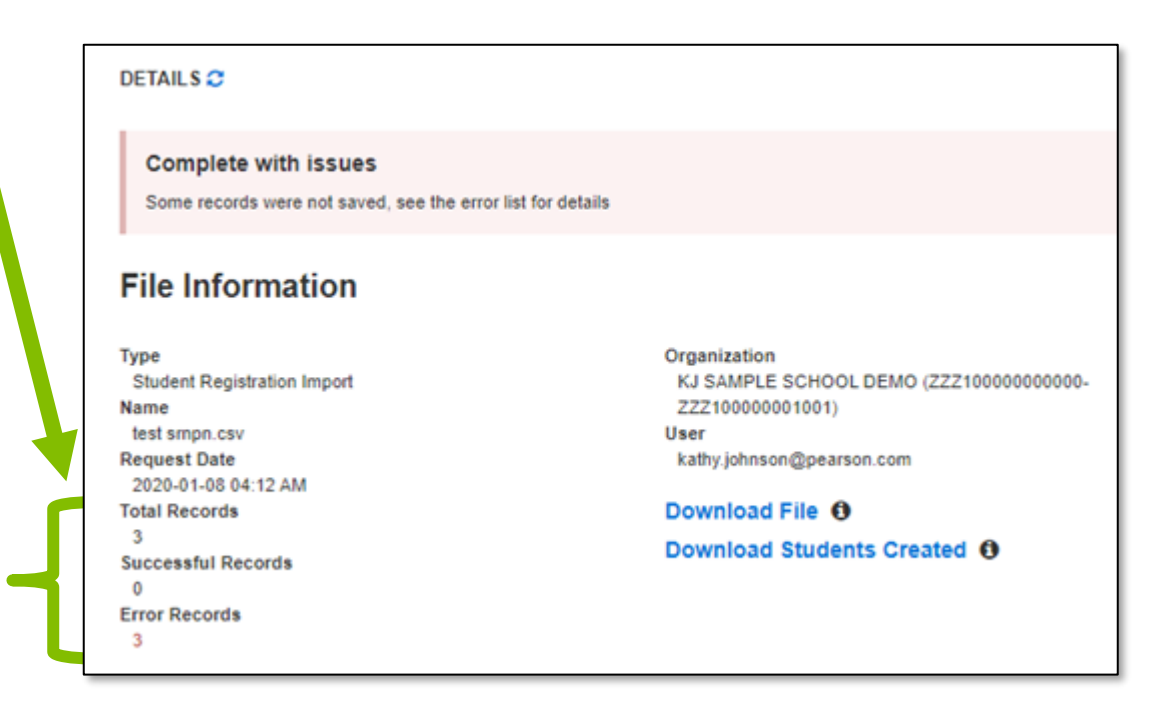

# Braille-Specific Instructions

- Order Braille Kits.
- Additional order window: October 3 November 15.
- Keep braille books until all three administrations are completed.

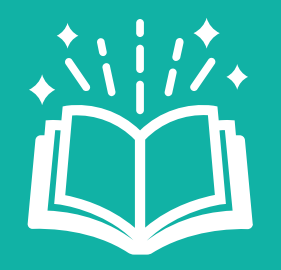

Kits will include all necessary materials, e.g., Test Book, Math Tools, Reference Sheet, Protractor, Ruler, etc.

# Braille-Specific Instructions (continued)

- Student MUST have the following in their SR/PNP:
  - Braille Transcription (Column BR)
- Student MUST be placed into an Online Test Session.
- Prior to the test administration, ensure the test administrator has the scope and sequence document.
- Student answers MUST be transcribed into TestNav.

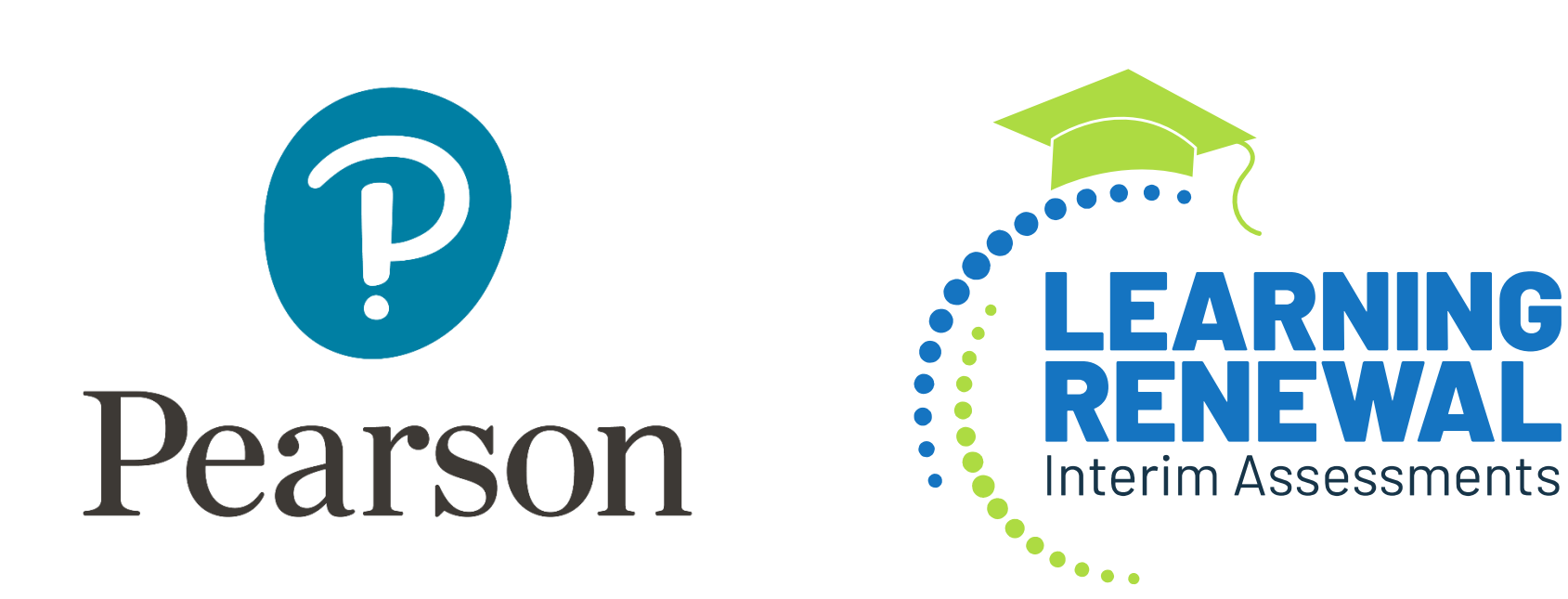